## รายการแก้ไข Visitor V.5

- 1. ขั้นตอนที่ 5 จัดสรรการเข้าพบ Allocate Meeting ผู้เข้าร่วมฝั่ง มหาวิทยาลัยเชียงใหม่
- 1.1 ไม่สามารถเพิ่มข้อมูลและจัดที่ลำดับที่นั่งได้
- 1.2 ให้สามารถเพิ่มรูปภาพผู้เข้าร่วมฝั่ง มหาวิทยาลัยเชียงใหม่ ได้

| $\leftrightarrow$ $\rightarrow$ C ( $h$ irdcmu.system-o | n.cloud/ird-visitor | management/request/step5?id=104 |                                    |     | e 🖈 🤋 0 0      | * 🛛 🕼 🗄 |
|---------------------------------------------------------|---------------------|---------------------------------|------------------------------------|-----|----------------|---------|
| กลาวิทยาลัยเรียม พราวิทยาลัยเรียมไหม่                   | 1                   | Prof. Jun-Hong Lin              | Dean                               | ¥   | Delete         |         |
| Visitor<br>Management                                   | 2                   | Assoc. Prof. Ming-che Lu        | Department of<br>Applied Sociology | ↑ ↓ | Edit<br>Delete |         |
|                                                         | 3                   | ผศ.ดร.จุฑาทิพย์ เฉลิมผล         | ผู้ช่วยอธิการบดี                   | 1   | Edit Delete    |         |
| 🗟 Visitor Overview                                      |                     |                                 |                                    |     |                |         |
| Statistics                                              | Order of sitt       | ing staff * Add staff           |                                    |     |                |         |
| Organization/Institute                                  | No.                 | Name staff                      | Position Edit orde                 | r   | Manage         |         |
| 🖓 Visit list                                            |                     |                                 | Data item not found                |     |                |         |
| Settings                                                |                     |                                 |                                    |     |                |         |
| ്ക് Admin<br>പ്പ്                                       | Additiona           | l information                   |                                    |     |                |         |
| Disers                                                  |                     | Color code :                    |                                    |     |                |         |
| து Log Out                                              | #000000             |                                 |                                    |     |                |         |

2. ขั้นตอนที่ 5 ให้ Print ข้อมูลเฉพาะ Checklist, ลำดับการนั่ง (Order of sitting)

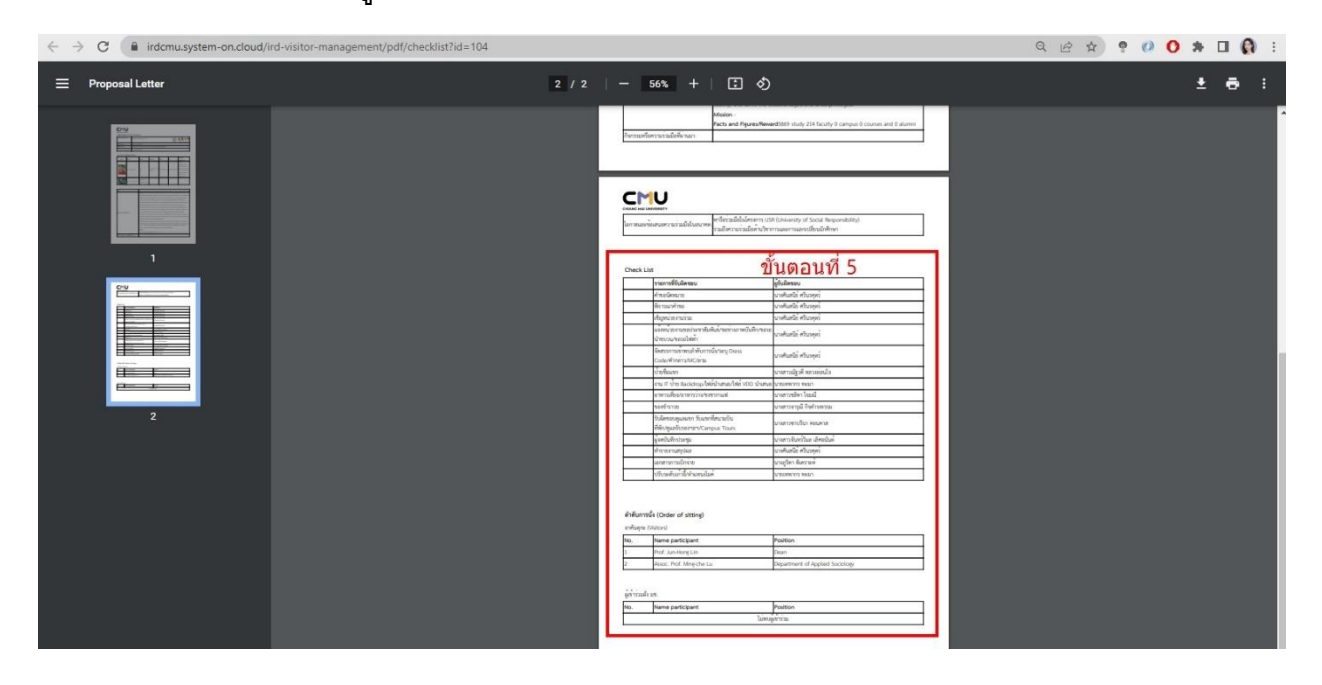

 จากขั้นตอนที่ 5 Print ข้อมูลอาคันตุกะ (Visitor Information) ให้ย้ายไปขั้นตอนที่ 1 คำขอนัดหมาย (Appointment Request) แทน

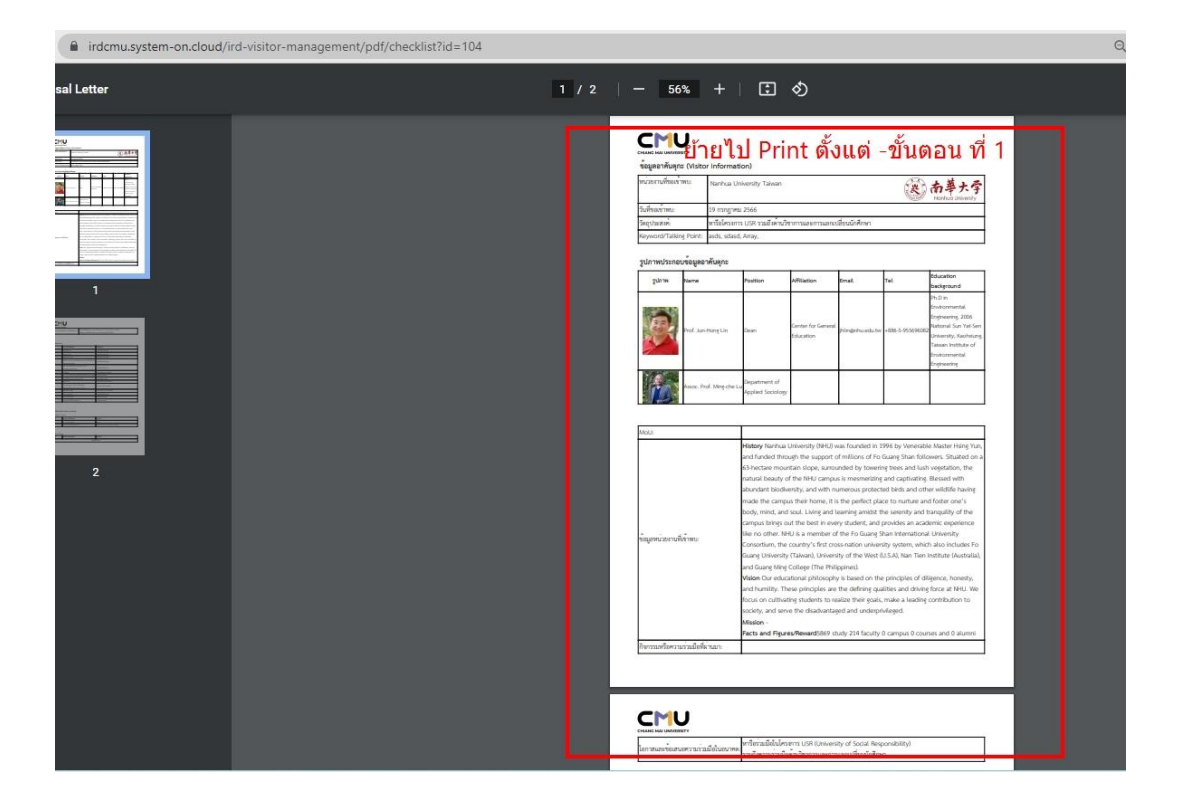

4. เพิ่ม Check box ประชุมหารือ และใส่วัตถุประสงค์ <u>พร้อมบังคับแนบ \* Agenda (แก้ไขเป็นแนบ Agenda)</u> เฉพาะการมาประชุมหารือ ตรง Visit Detail

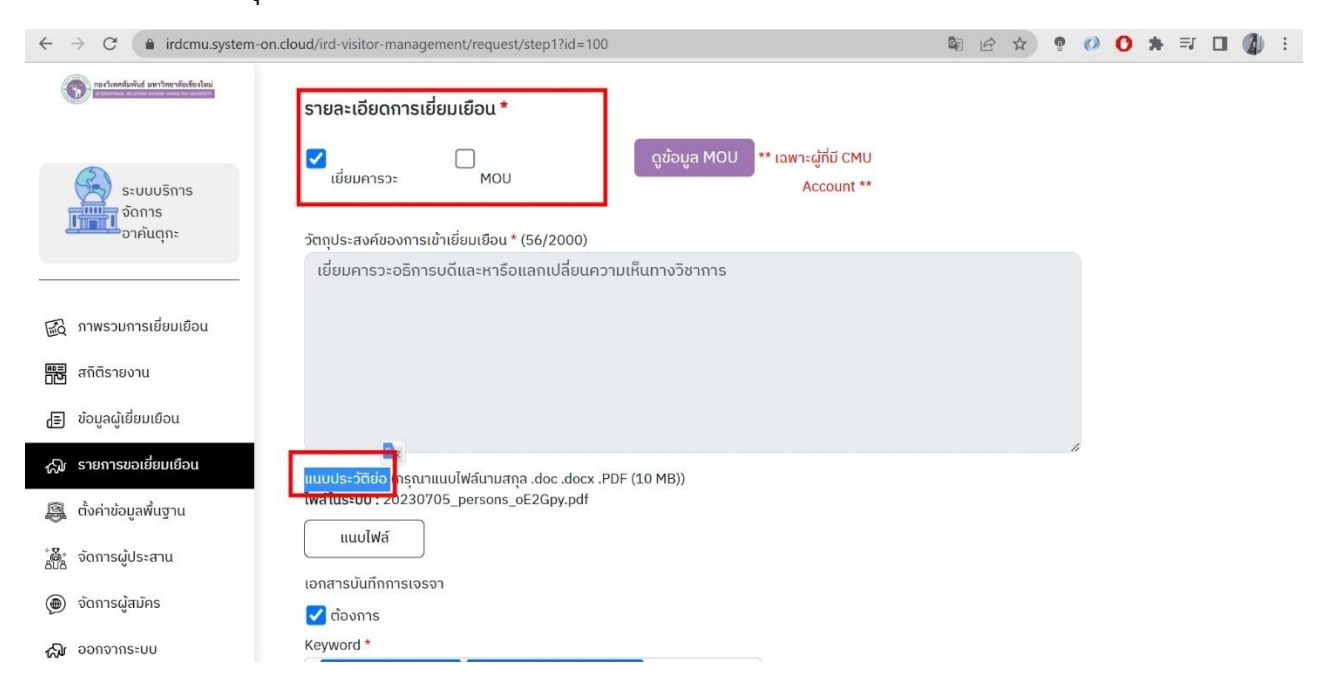

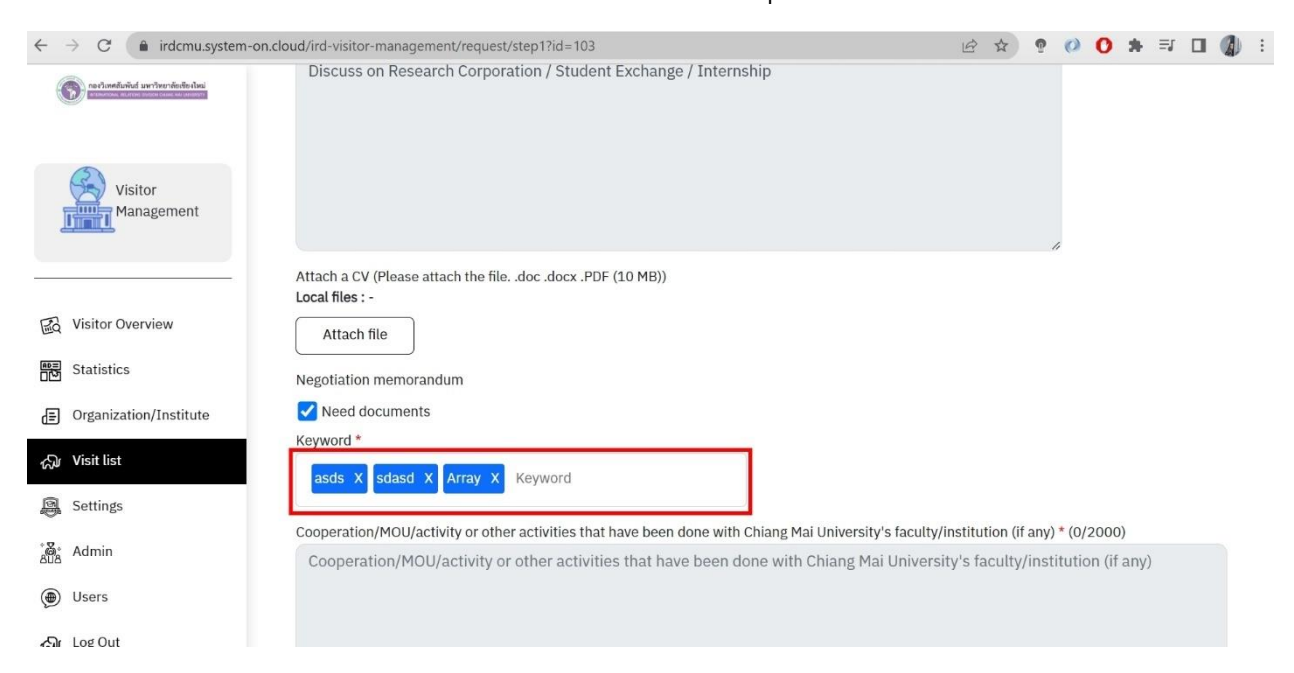

5. Bug การแสดงผลข้อความ Keyword แสดงผลไม่ตรงตามที่ระบุได้ก่อนหน้านี้

 6. ปรับรูปแบบการ Print รายชื่อ (ชื่อ และนามสกุล ให้อยู่ในบรรทัดเดียวกัน) และเว้นพื้นที่ด้านล่าง เนื่องจากต้องเสียบกระดาษเข้าไปยังฐานวางป้ายชื่อ

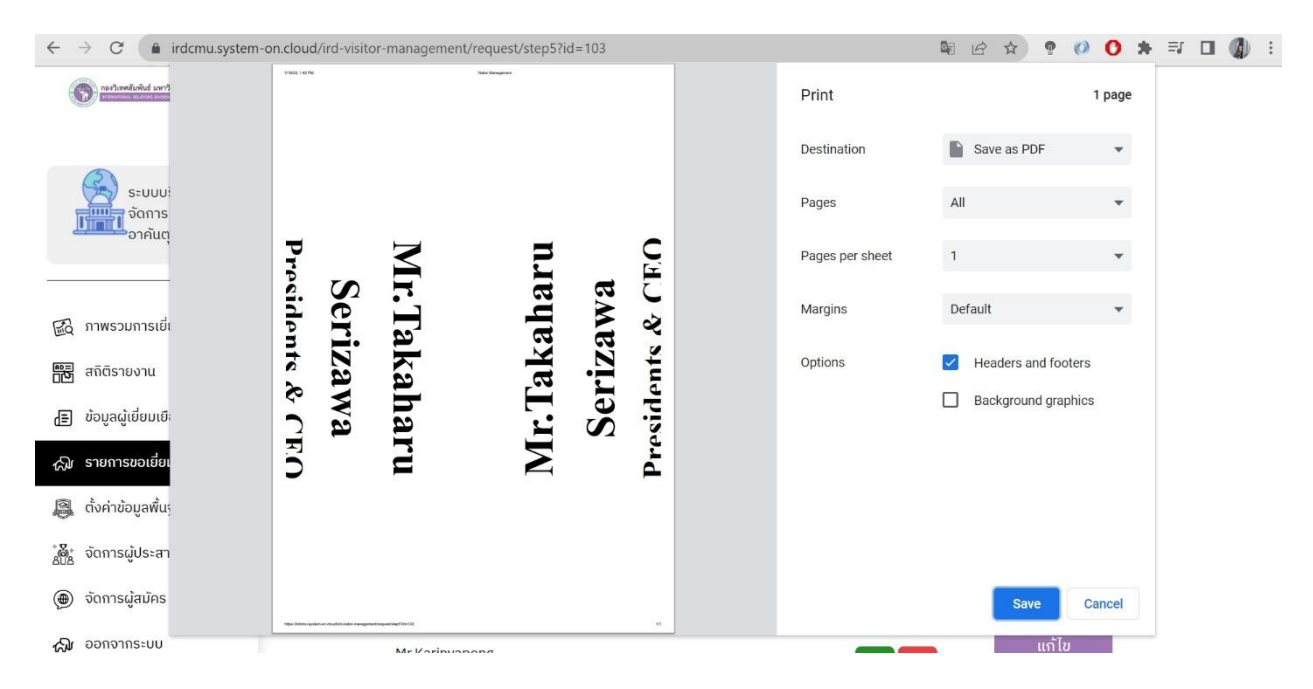

 ช็ค ชื่อผู้ติดต่อ Setting -> Visitor ที่ซ้ำกัน (ให้สามารถเช็ครายชื่อที่ซ้ำกัน และป้องกันการกรอกข้อมูล Visitor เดิมซ้ำ)

| $\leftrightarrow$ $\rightarrow$ C (a irdcmu.system-on | .cloud/ird-visitor-n | nanagement/settings/visitorList                | 1              | 8 \$ | ė | 0 | 0 :  | <b>h</b> = | 5 |   | 4    | E |
|-------------------------------------------------------|----------------------|------------------------------------------------|----------------|------|---|---|------|------------|---|---|------|---|
| nertanellañid serrineriedes                           | 13                   | Contimental 1871                               | 0977790323     |      |   |   | Deta | ail        |   |   |      |   |
| Visitor                                               | 14                   | Peru one University                            | 09900000       |      |   |   | Deta | ail        |   |   |      |   |
| Management                                            | 15                   | School of Science, the University of Tokyo     | 813584175      |      |   |   | Deta | ail        |   |   |      |   |
|                                                       | 16                   | ASAHI UNIVERSITY                               | 583291111      |      |   |   | Deta | ail        |   |   |      |   |
| Visitor Overview                                      | 17                   | National Cheng Kung University                 | 066275757      |      |   |   | Deta | ail        |   |   |      |   |
| Statistics                                            | 18                   | kyoto institute of technology                  | +8175-724-7014 |      |   |   | Deta | ail        |   |   |      |   |
| கூர Visit list                                        | 19                   | Fujikura Electronic Components (Thailand) Ltd. | 0352269015     |      |   |   | Deta | ail        |   |   |      |   |
| Settings                                              | 20                   | Fujikura Electronic Components (Thailand) Ltd. | 2              |      |   |   | Deta | ail        |   |   |      |   |
| ်နို <sub>င်</sub> Admin                              |                      |                                                |                |      |   |   | Back | 1          | 2 | N | lext |   |
| () Users                                              |                      |                                                |                |      |   |   |      |            |   |   |      |   |
| 🖓 Log Out                                             |                      |                                                |                |      |   |   |      |            |   |   |      |   |

8. ขั้นตอนที่ 2 พิจารณาคำขอ การแสดงผลของ หนังสือตอบรับ (Repone Letter ให้เพิ่มรายชื่อ ผู้เข้าพบ ทั้ง <u>Head</u> และ<u>ผู้ติดตาม </u>ให้ครบทุกคน

| ← -                  | → C 🌘 irdcmu.system-on.clou | ud/ird-visitor-manageme                                        | nt/request/step2Accept?id=104                                               |                                           |                                                 | id ☆ 📍                                                    | 0 * 0                             | <b>(</b> ) : |
|----------------------|-----------------------------|----------------------------------------------------------------|-----------------------------------------------------------------------------|-------------------------------------------|-------------------------------------------------|-----------------------------------------------------------|-----------------------------------|--------------|
|                      | iuluininentroi hindoo       | Prof. Jun-Hong Lin<br>Position : Dean<br>Address : No. 55號, Si | ection 1. Nanhua Rd. Dalin Township.                                        | Chiavi County. ได้หว                      | Ju 622                                          |                                                           |                                   |              |
| I                    | Visitor<br>Management       | Country : Taiwan<br>Dear Prof. Jun-Hong L                      | .in,                                                                        | 三四                                        | 0                                               |                                                           |                                   |              |
|                      | Visitor Overview            | With regard to the aca<br>Nanhua University Tai<br>follows.    | ademic cooperation between Nanhua<br>wan to visit Chiang Mai University for | University Taiwan a<br>academic collabora | and Chiang Mai Univer<br>ation from July, 19 20 | sity, I would like to invite<br>23 The name list of deleg | a delegation from<br>gation is as |              |
|                      | Statistics                  | No.                                                            | Name                                                                        | Gender                                    | Date of<br>Birth                                | Position                                                  | Id No.                            |              |
| Ē                    | Visit list                  | 1                                                              | Assoc. Prof. Ming-che Lu                                                    | ~ 2                                       | 22                                              | Department of<br>Applied Sociology                        | -                                 |              |
| 3<br>3               | Settings                    | On behalf of Chiang M                                          | lai University I look forward to welcor                                     | ning the delegation                       | this coming and to bu                           | ild a stronger relationshi                                | p that supports                   |              |
| * <b>8</b> .*<br>818 | Admin                       | mutual development.                                            |                                                                             | N                                         | X+ /                                            |                                                           |                                   |              |
| ۲                    | Users                       | Yours sincerely,                                               |                                                                             |                                           | AA                                              |                                                           |                                   |              |
| 127                  | Log Out                     |                                                                |                                                                             | MP /                                      |                                                 | 0                                                         |                                   |              |

## 9. แก้ไขเป็น แนบเอกสารขอสั่งการ

| $\leftrightarrow$ $\rightarrow$ C ( $``$ irdcmu.system- | -on.cloud/ird-visitor-management/request/step2Summary?id=104                                            | 🕸 🔄 😒 🤋 🚺 🚺 🗄 |
|---------------------------------------------------------|----------------------------------------------------------------------------------------------------|---------------|
| กรร้างหลังทันส์ มหาวิทยาลัมพัฒไหม่                      | ออกหนังสือโดย : นางกัฏติมา ประสิทธิ์อยู่ศีล                                                             | แก้ไข         |
| ระบบบริการ<br>ຈັດກາร<br>ວາກັนຕຸກະ                       | <b>บันทึกรายละเอียดหนังสือตอบรับ</b><br>ผลการพิจารณา<br>〇 อธิการบดีสะดวกและยินดีเข้าร่วมต้อนรับและหารือ |               |
| · · · · · · · · · · · · · · · · · · ·                   | <ul> <li>อธิการบดีไม่สามารถเข้าร่วมต้อนรับและหารือได้เนื่องจากติดการกิจ</li> </ul>                      |               |
| 🗟 ภาพรวมการเยี่ยมเยือน                                  | <ul> <li>อธิการบดีไม่สามารถเข้าร่วมต้อนรับ ขอเลื่อนการเข้าพบ</li> </ul>                                 |               |
| 👼 สถิติรายงาน                                           | <ul> <li>อธิการบดีไม่สามารถเข้าร่วมต้อนรับและหารือได้ แต่มอบหมายผู้แทน</li> </ul>                       |               |
| 📳 ນ້ວມູລຜູ້ເຍ່່ຍມເຍືວແ                                  | เอกสารประกอบหนังสือตอบรับ                                                                               |               |
| 🖓 รายการขอเยี่ยมเยือน                                   | แนบไฟล์                                                                                                 |               |

# 10. ขั้นตอนที่ 7 ไม่สามารถ Print เอกสาร Thank you Letter ได้ (เพิ่มปุ่ม Print)

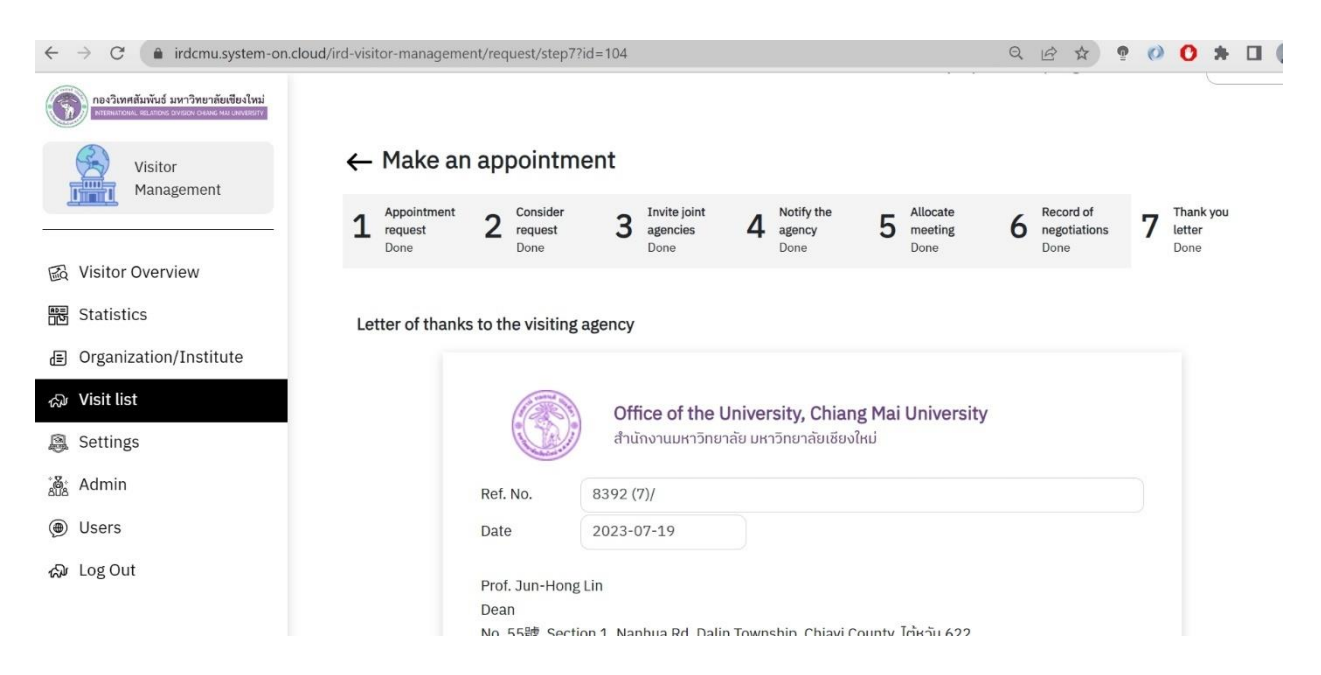

11. ตรวจสอบจำนวนคำใน Fill การกรอกข้อมูล ทั้ง 1 และ 2 และระบุจำนวนคำที่ใช้

11.1 หมายเลข 1 หากเป็นไปได้ให้นำข้อมูลจาก ขั้นตอนที่ 1 ที่เคยกรอก <u>Cooperation/MOU/activity or</u> <u>other activities that have been done with Chiang Mai University's faculty/institution (if any)</u>ไปแล้ว ให้นำมาแสดง และสามารถแก้ไขข้อมูลเพิ่มเติมได้

|                                                                                                    | 0000 07 40                                                                                                    | 1.1227232.0                                                                                                    | 40.00.00          |    | 44 00 00 |        |          |                                                                    |              |
|----------------------------------------------------------------------------------------------------|----------------------------------------------------------------------------------------------------|----------------------------------------------------------------------------------------------------|-------------------|----|----------|--------|----------|--------------------------------------------------------------------|--------------|
| องวิเทศสัมพันธ์ มหาวิทยาลัยเขียงใหม่                                                                                                    | 2023-07-19                                                                                                    | since                                                                                                    | 10:00:00          | to | 11:00:00 |        |          |                                                                    |              |
|                                                                                                    | Visitor                                                                                                    |                                                                                                    |                   |    |          |        |          |                                                                    |              |
| Visitor<br>Management                                                                                                    | Prof. Jun-Hong Lin                                                                                                    |                                                                                                    | 1                 |    |          |        |          |                                                                    |              |
| <u> </u>                                                                                                    | Assoc. Prof. Ming-che Ming-che                                                                                                    |                                                                                                    | 1                 |    |          |        |          |                                                                    |              |
| tor Overview                                                                                                    | Past cooperation *                                                                                                    |                                                                                                    |                   |    |          |        |          |                                                                    |              |
|                                                                                                    | 2                                                                                                    |                                                                                                    |                   |    |          |        |          |                                                                    |              |
| tistics                                                                                                    |                                                                                                    |                                                                                                    |                   |    |          |        |          |                                                                    |              |
| anization/Institute                                                                                                    |                                                                                                    |                                                                                                    |                   |    |          |        |          |                                                                    |              |
| t list                                                                                                    |                                                                                                    |                                                                                                    |                   |    |          |        |          |                                                                    |              |
| tings                                                                                                    |                                                                                                    |                                                                                                    |                   |    |          |        | <u> </u> |                                                                    |              |
| nin                                                                                                    | Issues discussed together *                                                                                                    |                                                                                                    |                   |    |          |        |          |                                                                    |              |
| rs                                                                                                    | <ul> <li>solve by research project and collaboration with organization</li> <li>Next year will have workshops in thailand about slow movem</li> </ul>                                                                                                    | s or universities<br>ent, CMU can join start with studer                                                                                              | nts               |    |          |        |          |                                                                    |              |
| 0.1                                                                                                    | - Design workshop will be about animal protection (elephant) r                                                                                                    | nake product from elephant                                                                                                    |                   |    |          |        |          | 2                                                                  |              |
| out                                                                                                    | Main issues for cooperating with Taiwan                                                                                                    |                                                                                                    |                   |    |          |        | 1        |                                                                    |              |
|                                                                                                    | <ul> <li>workshop with อีหลาน university about coffee and visit places</li> <li>following year their students came</li> </ul>                                                                                                    | for coffee                                                                                                    |                   |    |          |        |          |                                                                    |              |
|                                                                                                    | - students came to take courses and transferred credit                                                                                                    |                                                                                                    |                   |    |          |        |          |                                                                    |              |
|                                                                                                    | Polated agoncies *                                                                                                    |                                                                                                    |                   |    |          |        |          |                                                                    |              |
|                                                                                                    | วิศวกรรมศาสตร์                                                                                                    |                                                                                                    |                   |    |          |        |          |                                                                    |              |
|                                                                                                    |                                                                                                    |                                                                                                    |                   |    |          |        |          |                                                                    |              |
|                                                                                                    | Make by *                                                                                                    |                                                                                                    |                   |    |          |        |          |                                                                    |              |
|                                                                                                    | Make by *<br>Rattana <u>Bannasard</u>                                                                                                    |                                                                                                    |                   |    |          |        |          |                                                                    |              |
| → C 🏻 irdcmu.s                                                                                                    | Make by * Rattana Bannasard ystem-on.cloud/ird-visitor-management/request/ste                                                                                                    | :p6?id=104                                                                                                    |                   |    |          | QB     | *        | P ()                                                               | ) * □        |
|                                                                                                    | Make by *<br>Rattana Bannasard<br>ystem-on.cloud/ird-visitor-management/request/ste<br>issues uscussed rogether<br>- solve by research project and collaboration with organi<br>- Notiv year will have workshors in thaland about slow re                                                                                                    | rp6?id=104<br>aations or universities<br>owenent, CMU can loin start with                                                                             | students          |    |          | ର ଜ    | *        | n 🕐                                                                | ) * 0        |
| C      indemus                                                                                                    | Make by * Rattana Bannasard ystem-on.cloud/ird-visitor-management/request/ste usuus uiscussea togerner * solve by research project and collaboration with organi Next year will have workshops in thaland about slow - Design workshop will be about animal protection (elept                                                                                                    | p6?id=104<br>zations or universities<br>owement, CMU can join start with<br>ant) make product from elephant                                           | students          |    |          | QÊ     | *        | ō 🕥 (                                                              | ) * 🗆        |
| C      irdcmu.s                                                                                                    | Make by * Rattana Bannasard ystem-on.cloud/ird-visitor-management/request/ste usues uscusse togener - solve by research project and collaboration with organi - Next year will have workshops in thaliand about slow m - Design workshop will be about animal protection (eleph Main issues for cooperating with Taiwan                                                                                                    | pG?id=104<br>rations or universities<br>ovement, CMU ean join start with<br>ann) make product from elephant                                           | students          |    |          | Q E    | *        | ũ ()                                                               | <b>)</b> * 0 |
| C      indemuse     reclamaticid and the default                                                                                                    | Make by* Rattana Bannasard  ystem-on.cloud/ird-visitor-management/request/ste                                                                                                    | pG?id=104<br>cations or universities<br>ovement, CMU can join start with<br>ant) make product from elephant<br>slaces for coffee                      | students          |    |          | ର୍ଜ ଜି | *        | o 🗘                                                                | <b>)</b> * 0 |
| C      indemuse     indemuse     indemuse     indemuse     indemuse     indemuse     indemuse     indemuse     indemuse     indemuse     indemuse     indemuse     indemuse                                                                                                    | Make by* Rattana Bannasard  ystem-on.cloud/ird-visitor-management/request/ste     sues ascusse togener     - solve by research project and collaboration with organi     - Next year will have workshops in thaliand about slow m     - Design workshop will be about animal protection (elept Main issues for cooperating with Taiwan     - workshop with Granu university about coffee and visit p     - following year time? Students came     - students came to take courses and transferred credit                                                                                                    | np6?id=104<br>cations or universities<br>ovement, CMU can join start with<br>ant) make product from elephant<br>places for coffee                     | students          |    |          | ସ୍ ଜି  | *        | o ()                                                               | ) * 0        |
| C      indemuse     indemuse     indemu | Make by * Rattana Bannasard  ystem-on.cloud/ird-visitor-management/request/ste     sures arcusea togener     - solve by research project and collaboration with organic     - Next year will have workshops in thaliand about slow m     - Design workshop with banava uniwarsity about coffee and visit p     - tollowing year the? students came     - students came to take course and transferred credit     Related agencies *                                                                                                    | np6?id=104<br>cations or universities<br>ovement, CMU can join start with<br>ant) make product from elephant<br>places for coffee                     | students          | l  |          | Q<br>M | *        | 9 () (                                                             | ) * 🗆        |
| C      indemuse     indemuse     indemu | Make by * Rattana Bannasard  ystem-on.cloud/ird-visitor-management/request/ste assues ascusse togerner  - solve by research project and collaboration with organic - Next year will have workshops in thailand about stow m - Design workshop with Bahava animal protection (elept Main issues for cooperating with Taiwan - workshop with Branu university about coffee and visit p - tollowing year thair students came - students came to take courses and transferred credit Related agencies * - Branssumatos                                                                                                    | ip6?id=104<br>cations or universities<br>ovement, CMU can join start with<br>ant) make product from elephant<br>places for coffee                     | students          |    |          | ସ୍ ଜି  |          | o ()                                                               | ) * [        |
| C      indemuse     indemuse     indemu | Make by* Rattana Bannasard  ystem-on.cloud/ird-visitor-management/request/ste  assues ascuese togerner  - solve by research project and collaboration with organic - Next year will have workshops in thailand about stow m - Design workshop with be about animal protection (elept Main issues for cooperating with Taiwan - workshop with dranu university about coffee and visit p - tollowing year their students came - students came to take courses and transferred credit Related agencies * 5ronssummatic                                                                                                    | p6?id=104<br>cations or universities<br>overment, CMU can join start with<br>ant) make product from elephant<br>places for coffee                     | students          |    |          | Q P    | *        | º ()                                                               | * □          |
| C      indemuse     indemuse     indemu | Make by* Rattana Bannasard  ystem-on.cloud/ird-visitor-management/request/ste assues ascuese togerner  - solve by research project and collaboration with organia - Next year will have workshops in thailand about slow m - Design workshop with Barbau tainina protection (elept Main issues for cooperating with Taiwan - workshop with Barbau university about coffee and visit p - following year their students came - students came to take courses and transferred credit  Related agencies * 5ronssummod Make by * Rattana Bannasard                                                                                                    | p6?id=104<br>cations or universities<br>overment, CMU can join start with<br>ant) make product from elephant<br>vlaces for coffee                     | students          | ļ  |          | Q B    |          | 9 Ø (                                                              | * □          |
| C      irdcmu.s      indexnetioned services indexnet      Visitor     Management      Visitor Overview      Statistics      Organization/Institute      Visit list      Settings                                                                                                    | Make by* Rattana Bannasard  ystem-on.cloud/ird-visitor-management/request/ste  assues ascuese togener  - solve by research project and collaboration with organia - Next year will have workshops in thailand about slow m - Design workshop with Be about animal protection (elept Main issues for cooperating with Taiwa - workshop with Branu university about coffee and visit p - following year their students came - students came to take courses and transferred credit  Related agencies * 5ronssummod Make by * Rattana Bannasard                                                                                                    | p6?id=104<br>cations or universities<br>overment, CMU can join start with<br>ant) make product from elephant<br>vlaces for coffee                     | students          | ļ  |          | Q 🖻    |          | 9 Ø (                                                              | ) * □        |
| C     C     irdcmu.s     irdcmu.s     i | Make by* Rattana Bannasard  ystem-on.cloud/ird-visitor-management/request/ste  ssues ascusse togener  - solve by research project and collaboration with organia - Next year will have workshops in thailand about slow m - Design workshop with Babout animal protection (elept) Main issues for cooperating with Taiwa - workshop with Branu university about coffee and visit j - following year their Students came - students came to take courses and transferred credit Related agencies * 5rons surmoto Make by * Rattana Bannasard More certification information                                                                                                    | p6?id=104<br>rations or universities<br>overnent, CMU can join start with<br>ant) make product from elephant<br>viaces for coffee                     | students          |    |          | Q 🖻    | *        | P ()                                                               | <b>) * </b>  |
| C     indextueled arrive balance      Wistor     Visitor     Visitor     Visitor Visitor Overview Statistics Organization/Institute Visit list Settings Admin licerc                                                                                                    | Make by* Rattana Bannasard  ystem-on.cloud/ird-visitor-management/request/ste  ssues ascusse together  - solve by research project and collaboration with organia - Next year will have workshops in thailand about slow m - Design workshop will be about animal protection (elept) Main issues for cooperating with Takan - workshop with & east university about coffee and visit j - following year their Students came - students came to take courses and transferred credit Related agencies *  Strons summoto Make by* Rattana Bannasard More certification information - Additional information will not be sent to the contact. w                                                                                                    | p6?id=104<br>rations or universities<br>overnent, CMU can join start with<br>ant) make product from elephant<br>viaces for coffee<br>Fail             | students          |    |          | Q      | \$       | P ()                                                               | . * 0        |
| C     indemus      control of the indemus      indemus      indem | Make by* Rattana Bannasard  ystem-on.cloud/ird-visitor-management/request/ste  ssoues ascusse togener  - solve by research project and collaboration with organia - Next year will have workshops in thatland about slow m - Design workshop with 6 about animal protection (elept) Main issues for cooperating with Takan - workshop with 6 about university about coffee and visit J - following year their Students came - students came to take courses and transferred credit Related agencies *  Strons summars More certification information * Additional information * Additional information * Additional information                                                                                                    | p6?id=104<br>rations or universities<br>overnent, CMU can join start with<br>ant) make product from elephant<br>staces for coffee<br>fail             | students          |    |          | Q P    | *        | o<br>o<br>o<br>o<br>o<br>o<br>o<br>o<br>o<br>o<br>o<br>o<br>o<br>o | . * 0        |
| C     C     irdcmu.s      reflecteduid serber inducted      Visitor     Visitor     Visitor     Visitor      Visitor Overview      Statistics      Organization/Institute      Visit list      Settings      Admin      Users      Log Out                                                                                                    | Make by* Rattana Bannasard  ystem-on.cloud/ird-visitor-management/request/ste  ssous ascusse togener  - solve by research project and collaboration with organia - Next year will have workshops in thatland about slow m - Design workshop will be about animal protection (elept) Main issues for cooperating with Takan - workshop with & easure university about coffee and visit J - following year their Students came - students came to take courses and transferred credit Related agencies *  Simonsummons Make by* Rattana Bannasard More certification information - * diditional information - * diditional information - | p6?id=104<br>rations or universities<br>overnent, CMU can join start with<br>ant) make product from elephant<br>staces for coffee<br>fail             | students          |    |          | Q P    | *        | 2<br>2                                                             | . * 0        |
| C     C     irdcmu.s     irdcmu.s     cr3ws/debid ver/two debubde     Visitor     Visitor     Visitor Overview     Statistics     Organization/Institute     Visit list     Settings     Admin     Users     Log Out                                                                                                    | Make by* Rattana Bannasard  ystem-on.cloud/ird-visitor-management/request/ste assues oscussed together  - solve by research project and collaboration with organia - Next year will have workshops in thatland about slow m - Design workshop with 6 about animal protection (elept Main issues for cooperating with Takan - workshop with 6 natu university about coffee and visit J - toilowing year their students came - students came to take courses and transferred credit Related agencies *  Bronssumman6 Make by * Rattana Bannasard  More certification information -* additional information -* additional information with ont be sent to the contact, w Souvenir withuuteu0 Meeting room                                                                                                    | p6?id=104<br>cations or universities<br>owement, CMU can join start with<br>ant) make product from elephant<br>staces for coffee                      | students<br>Close |    |          | Q P    | *        | o<br>o<br>o<br>o<br>o<br>o<br>o<br>o<br>o<br>o<br>o<br>o<br>o<br>o | . * 0        |
| C     C     Admin Users Log Out                                                                                                    | Make by* Rattana Bannasard  ystem-on.cloud/ird-visitor-management/request/stor  source uscussed together  • solve by research project and collaboration with organi • solve by research project and collaboration with organi • beign workshop will be about animal protection (elept Main issues for cooperating with Taiwan • workshop will be about animal protection (elept Main issues for cooperating with Taiwan • workshop will be about animal protection (elept Main issues for cooperating with Taiwan • workshop will be about animal protection (elept Main issues for cooperating with Taiwan • workshop will be about animal protection (elept Main issues for cooperating with Taiwan • workshop will be about animal protection (elept Main issues for cooperating with Taiwan • workshop will be about animal protection (elept Main issues for cooperating with Taiwan • workshop will be about animal protection (elept Main issues for cooperating with Taiwan • workshop will be about animal protection (elept Main issues for cooperating with Taiwan • workshop will be about animal protection (elept Main issues for cooperating with Taiwan • workshop will be about animal protection (elept Main issues for cooperating with Taiwan • students came to take courses and transferred credit Related agencies * 5 prons summards Make by * Rattana Barnasard More certification information • Additional information • Additional information • Maeting room • riouds-tyunos/unit/uwius' •                                                                                                    | p6?id=104<br>rations or universities<br>overnent, CMU can join start with<br>hant) make product from elephant<br>vlaces for coffee<br>Version<br>Fail | students<br>Close |    |          | Q P    | *        | 9 (d) (                                                            | * •          |
| C     C     Arrowskieling wertwerskielende  Visitor Visitor Visitor Visitor Visitor Visitor Visitor Visitor Visitor Visitor Visitor Urganization/Institute Visit list Settings Admin Users Log Out                                                                                                    | Make by* Rattana Bannasard  ystem-on.cloud/ird-visitor-management/request/ste  suus uscussed togener  • solve by research project and collaboration with organi • besign workshop will be about animal protection (elept Main issues for cooperating with Taiwan • workshop will be about animal protection (elept Main issues for cooperating with Taiwan • workshop will be about animal protection (elept Main issues for cooperating with Taiwan • workshop will be about animal protection (elept Main issues for cooperating with Taiwan • workshop will be about animal protection (elept Main issues for cooperating with Taiwan • workshop will be about animal protection (elept Main issues for cooperating with Taiwan • workshop will be about animal protection cells about a students came to take courses and transferred credit Related agencies * 5 orns summaria More certification information • Additional information • Additional information • Additional information • Registration (Heuse attach the file, doc.docx, POF (f) Lead files : 2020(79) guest/FULCMpdf                                                                                                    | p6?Id=104<br>tations or universities<br>owerent, CMU can join start with<br>ant) make product from elephant<br>staces for coffee<br>Fail              | students          |    |          | Q P    | *        | 9 (d) (                                                            | * •          |
| C     C     indexnet/      indexnet/      inde | Make by* Rattana Bannasard  ystem-on.cloud/ird-visitor-management/request/ste  susue suscusse togener  • solve by research project and collaboration with organ  • besign workshop will be about animal protection (elept Main issues for cooperating with Taiwan  • workshop will be about animal protection (elept Main issues for cooperating with Taiwan  • workshop will be about animal protection (elept Main issues for cooperating with Taiwan  • workshop will be about animal protection (elept Main issues for cooperating with Taiwan  • workshop will be about animal protection (elept Main issues for cooperating with Taiwan  • workshop will be about animal protection (elept Main issues for cooperating with Taiwan  • workshop will be about animal protection (elept Main issues for cooperating with Taiwan  • workshop will be about animal protection (elept Main issues for cooperating with Taiwan  • workshop will be about animal protection (elept Main issues for cooperating with Taiwan  • workshop will be about animal protection (elept Main issues for cooperating with Taiwan  • students came to take courses and transferred credit  Related agencies *  3rronssummatof Make by *  Rattana Bannasard  More certification information  • Additional information will not be sent to the contact, a Souvenir  with uncould  Meeting room  risouts-gunoginntituwiuf Document Negotation (Please attach the file, doc.docx, PDF (f)  Citcal file; 2023/079_user_YEULCM.pdf                                                                                                    | p6?Id=104<br>tations or universities<br>ownernt, GMU on join start with<br>ant) make product from elephant<br>staces for coffee<br>Fail<br>0 MBI).*   | students          |    |          |        | *        |                                                                    | * •          |

12. รายการขอที่ระลึก เพิ่มการระบุ ของที่ระลึก ที่จัดสรร ได้มากกว่า 1 อย่าง (1 กิจกรรม สามารถมอบของ ที่ระลึกได้มากกว่า 1 ชิ้น)

| $\leftrightarrow$ $\rightarrow$ C $($ irdcmu.system-    | on.cloud/ird-visitor-management/request/step6?id=104                                                                                                    | Ê         | ☆     | 9    | () | 0 | *  |    | (2) : |
|---------------------------------------------------------|----------------------------------------------------------------------------------------------------|-----------|-------|------|----|---|----|----|-------|
| กละวิเทศสัมวันส์ มหาวิทยาลัพสัตรไหม่                    | Make by *                                                                                                    |           |       |      |    |   |    |    |       |
| ALTERNATIONS ALTERNATION DESIGN AND AND AND ALTERNATION | Rattana Bannasard                                                                                                    |           |       |      |    |   |    |    |       |
| Visitor<br>Management                                   | More certification information * Additional information will not be sent to the contact. will be saved in the system only. Can be viewed in the history. Souvenir WWuuarguŨ * Setect accommodation Setect accommodation | certifica | ation |      |    |   |    |    |       |
| Visitor Overview                                        |                                                                                                    |           |       |      |    |   |    |    |       |
|                                                         | Meeting room                                                                                                    |           |       |      |    |   |    |    |       |
| Statistics                                              | Select meeting room                                                                                                    |           |       |      |    |   |    |    |       |
| ∃ Organization/Institute                                | Document Negotiation (Please attach the filedoc .docx .PDF (10 MB)) *                                                                                                    |           |       |      |    |   |    |    |       |
| ැධා Visit list                                          | Attach file                                                                                                    |           |       |      |    |   |    |    |       |
| Settings                                                |                                                                                                    |           |       |      |    |   |    |    |       |
| ំង្លី៖ Admin                                            | * The contact asked for a record of the negotiation.                                                                                                    |           | Ca    | ncel |    |   | Sa | ve |       |
| (A) Users                                               |                                                                                                    |           |       |      |    |   |    |    |       |

## 13. แก้ไขคำเป็น Visitor Information

| $\leftrightarrow$ $\rightarrow$ C $($ irdcmu.system-on.c                     | loud/ird-visitor-m | anagement/visitor/list                               |                               |                                          | ९ 🖻 ☆ 🥊         | 0  | 0   | *    |
|------------------------------------------------------------------------------|--------------------|------------------------------------------------------|-------------------------------|------------------------------------------|-----------------|----|-----|------|
| กองวิเทศสัมพันธ์ มหาวิทยาลัยเชียงไหม่<br>ทานหมายงง ยนสของ องรอส เสมอ เหมอยาง | Visitor I          | nformation                                           |                               | Naparp                                   | orn Kampangkeaw | ~  |     | C    |
| Visitor<br>Management                                                        |                    |                                                      |                               | Search                                   |                 |    |     | Se   |
| 嚴 Visitor Overview                                                           | No.                | University                                           | Head of Delegation/Delegation | Position                                 | No. of Visits   | /  |     |      |
| organization/Institute                                                       | 1                  | School of Science,<br>the University of<br>Tokyo     | Mr.TSUKAYA Hirokazu           | Prof.                                    | 1               |    | Det | tail |
| A Visit list                                                                 | 2                  | National Cheng Kung<br>University                    | Professor Chin Su Fong        | President of NCKU<br>Research Foundation | 1               |    | Det | tail |
| الله Settings                                                                | 3                  | Fujikura Electronic<br>Components<br>(Thailand) Ltd. | Mr.Takaharu Serizawa          | Presidents & CEO                         | 1               |    | Det | tail |
| ⊕ Users<br>බැ Log Out                                                        | 4                  | Nanhua University<br>Taiwan                          | Mr.Takaharu Serizawa          | Dean                                     | 1               |    | Det | iail |
|                                                                              |                    |                                                      |                               |                                          |                 | Ba | ack | 1    |

#### 14. แก้ไขคำเป็น Organization/Institute

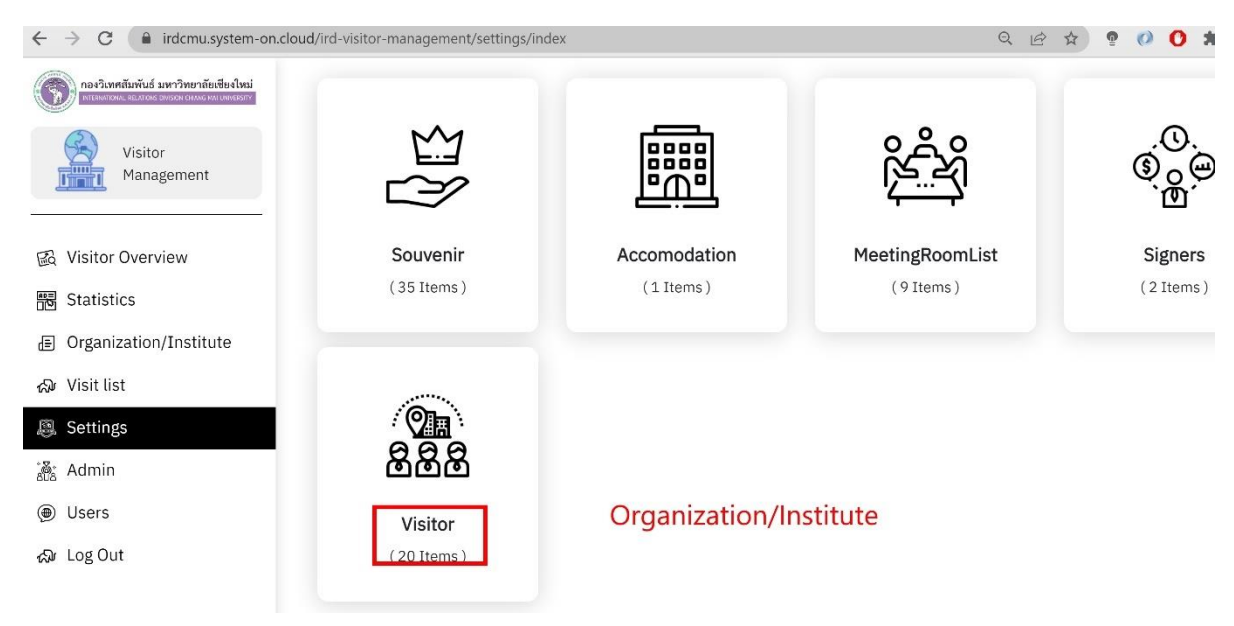

15. <mark>(V4.3 ข้อ 2)</mark> แก้ไขในหน้า Setting จาก Alumni เป็นคำว่า Staff who graduated from Chiang Mai

### University เพิ่ม

| → C 🔒 irdcmu.system-on.c                                            | loud/ird-visitor/request/requestStep1                | Q \$                             |
|---------------------------------------------------------------------|------------------------------------------------------|----------------------------------|
| กองวิเทศสัมพันธ์ มหาวิทยา<br>INTERNATIONAL RELATIONS DIVISION CHIAN | ลัยเซียงใหม่<br>ธ.ศ.ม. เพงเอรกร                      |                                  |
|                                                                     | 2023 07 20                                           | 31100 00.00 10 00.00             |
| - Back to the main page                                             | Head of Delegation/Visiting Faculty (If the          | re is a brief CV, please attach) |
| Personal Information                                                | Title *                                              | Position *                       |
| R* 1, pt - 1,                                                       | Mr.                                                  | a                                |
| Visitor                                                             | First Name *                                         | Last Name *                      |
| 🖇 Log Out                                                           | d                                                    | S                                |
|                                                                     | Telephone number *                                   | Email *                          |
|                                                                     | 9890900092                                           | dkwkdokok@gmail.com              |
|                                                                     | Branch/Faculty                                       | Education background * (19/2000) |
|                                                                     | Branch/Faculty                                       | aaaccacacacacacac                |
|                                                                     |                                                      | 1.                               |
|                                                                     | Attach a CV (Please attach the filedoc .docx .PDF (1 | 10                               |
|                                                                     | MB)) *<br>File in system : -                         |                                  |

16.<mark>(V4.3 ข้อ 27)</mark> ปรับแก้จำนวนเบอร์โทรศัพท์ ทุก Fill การกรอกข้อมูล

## 17. แก้ไขคำ จาก president เป็น Executives

| ← → C 🌔 irdcmu.system-on.cloud/ir     | rd-visitor-management/request/step2Summary?id=106                                             | Q B A ? 0 O     |
|---------------------------------------|-----------------------------------------------------------------------------------------------|-----------------|
| กองวิเทศสัมพันธ์ มหาวิทยาลัยเชียงใหม่ | Release date : 20 July 2023, 10:30                                                            | Print           |
|                                       | Issued by : Naparporn Kampangkaew                                                             | Edit            |
| Visitor<br>Management                 | Descense letter                                                                               |                 |
|                                       | Response letter                                                                               |                 |
|                                       | Release date : -                                                                              | Create document |
| 國 Visitor Overview                    | Issued by : -                                                                                 |                 |
| Statistics                            | Depart the dataile of the reasons letter                                                      |                 |
| Organization/Institute                |                                                                                               |                 |
| දැ Visit list                         | <ul> <li>The President is convenient and willing to attend to welcome and discuss.</li> </ul> |                 |
| 👰 Settings                            | ○ The President was unable to attend the welcome and discussion due to work assignment        | s.              |
| 👸 Admin                               | $\odot$ The President is unable to attend the reception. request to postpone the meeting      |                 |
| Users                                 | ○ The President is unable to attend the welcome and discussion. but assign a representative   | re              |
| പ്പം Log Out                          | Documents for the welcome letter                                                              |                 |
|                                       | Attach file                                                                                   |                 |

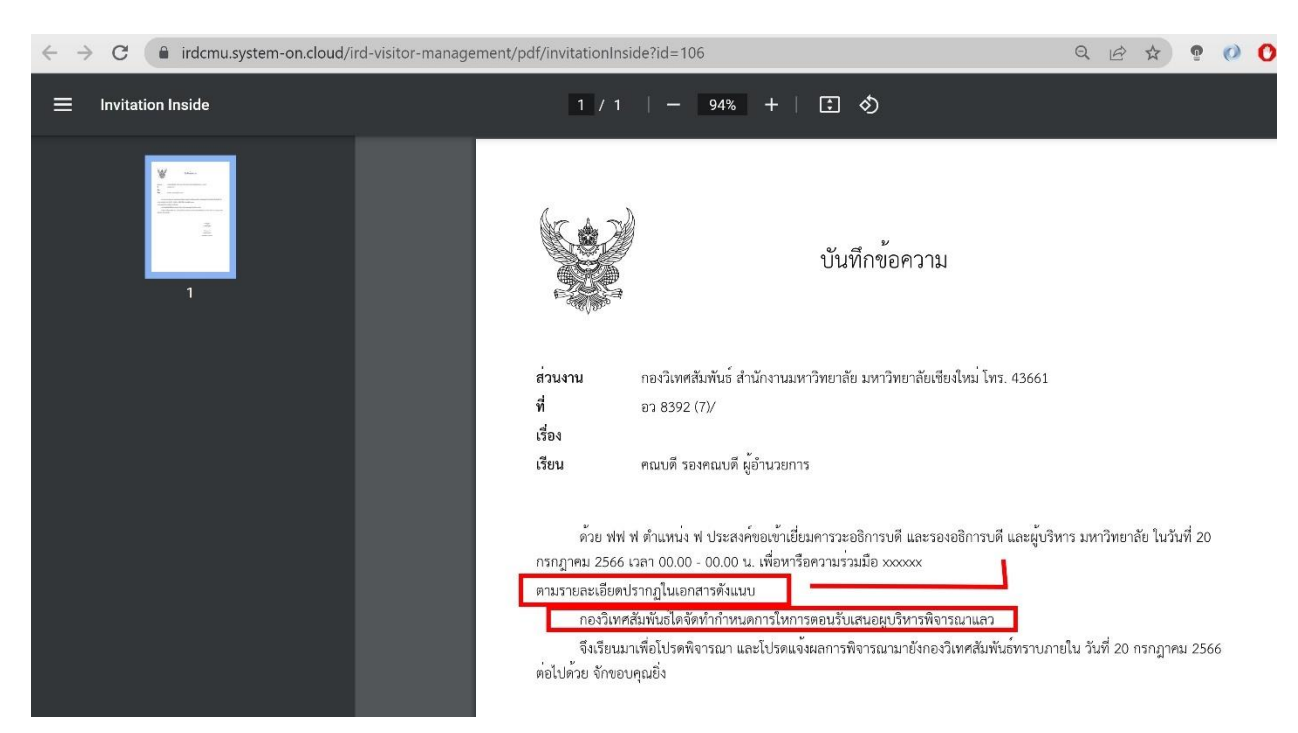

18. ให้น้ำ ตามรายละเอียดปากฏในเอกสารดังแนบ ต่อ

19. การดึงข้อมูลแสดงผล ในรายงาน และ เอกสาร <u>ทุกอันในระบบ</u> ที่เป็นในรูปแบบภาษาไทย ให้ดึงจาก ฐานข้อมูลภาษาไทยมาแสดง

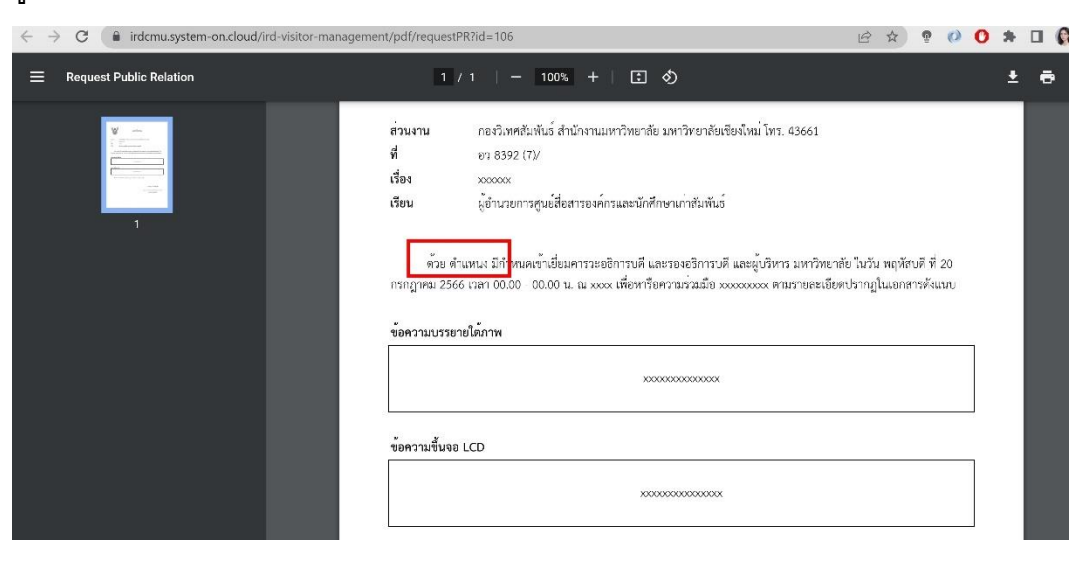

20. ให้เซ็คข้อมูลการกรอก ข้อมูลของผู้เข้าเยี่ยมเยือน ทั้งไทยและอังกฤษ โดยอิงหน้าเว็บอังกฤษเป็นหลัก หากไม่มีให้ดึงหน้าเว็บแบบภาษาไทยมาแสดง ในรายงาน และเอกสารที่เป็นรูปแบบ ภาษาอังกฤษ

| $\leftrightarrow$ $\rightarrow$ C index index index index is the system on cloud/ird-visitor-marked states of the system of the system of | agement/pdf/acceptLetter?id=106                                   | 🖻 🛧 🔮 🚺 🗯                                             |
|----------------------------------------------------------------------------------------------------|-------------------------------------------------------------------|-------------------------------------------------------|
| ⊟ Accept Letter                                                                                                    | 1 / 1   - 100% +   🗄 🔊                                            | <u>*</u>                                              |
|                                                                                                    | Office of the Univers<br>สำนักงานมหาวิทยาลัย มหาวิทยาลัย          | sity, Chiang Mai University<br>อเซียงใหม่             |
| 1                                                                                                    | Ref. No. 8392 (7)/<br>July, 20 2023                               |                                                       |
|                                                                                                    | 123/0<br>Peru                                                     |                                                       |
|                                                                                                    | Dear ,<br>With regard to the academic cooperation between Peru on | ne University and Chiang Mai University, I would like |
|                                                                                                    | to invite a delegation from Peru one University to visit Chia     | ang Mai University for academic collaboration from    |
|                                                                                                    | July, 20 2023 The name list of delegation is as follows.          |                                                       |
|                                                                                                    | No. Name Gender                                                   | Date of Position Id No.                               |

## 21. Check list ที่เป็นรายการ หายไป

| กองวีเทศลัมพันธ์ มหาวิทยาลัยเขียงไหม่<br>เกษาะการและ และสารระวงระวง เหลง หายพระการ | Attach speech file *<br>Local files : 20230720_speech_ | R3KEfb.pdf    |  |
|------------------------------------------------------------------------------------|--------------------------------------------------------|---------------|--|
| Visitor<br>Management                                                              | Attach file                                            |               |  |
|                                                                                    | MC's information                                       |               |  |
| る Visitor Overview                                                                 | ○ Don't have ○ Have                                    |               |  |
| 圈 Statistics                                                                       | Interpreter's information                              |               |  |
| Organization/Institute                                                             | ○ Don't have ○ Have                                    |               |  |
| ନ୍ଦ Visit list                                                                     | Check List *                                           | Despensible * |  |
| 🖳 Settings                                                                         | asdsdddd                                               | 1             |  |
| 📲 Admin                                                                            |                                                        | 1             |  |
| ) Users                                                                            | Add Topic                                              |               |  |
| သာ Log Out                                                                         |                                                        |               |  |

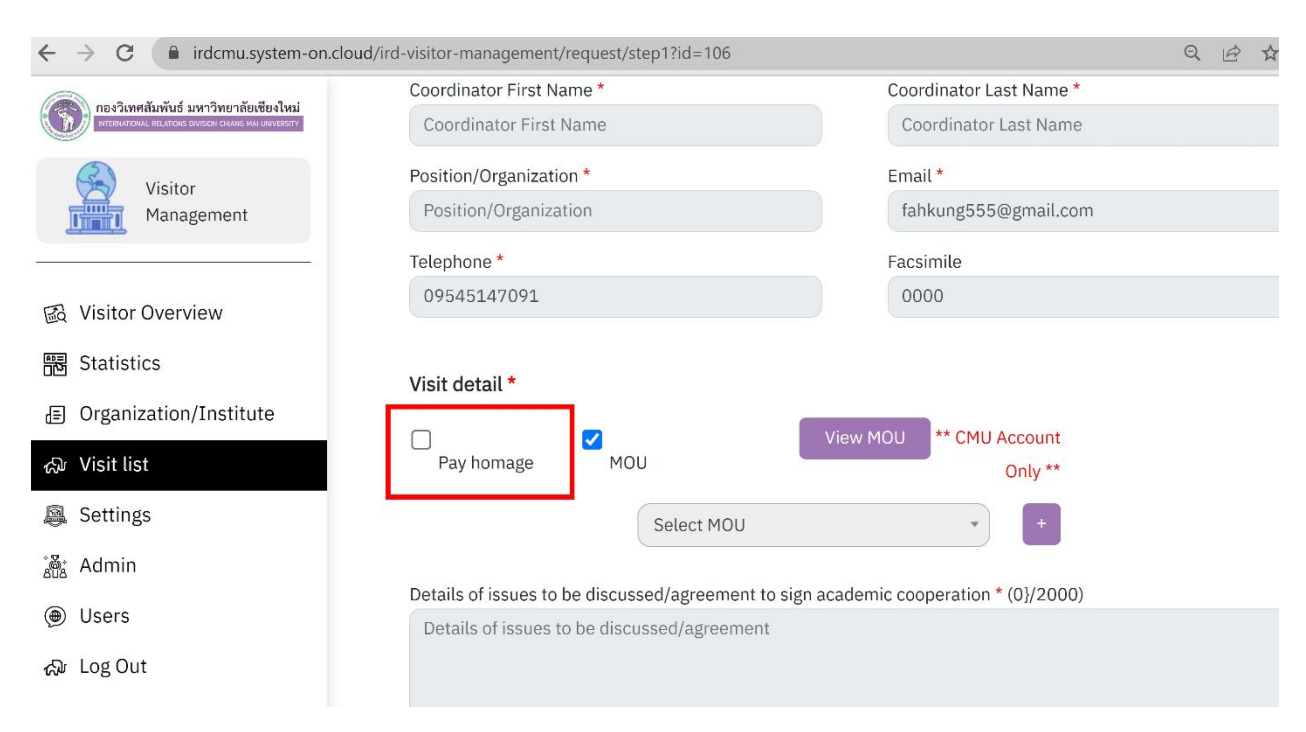

23. ทำปุ่ม Soft Delete (ไม่ได้ลบข้อมูลในฐานข้อมูล )เพื่อลบ<u>การแสดงผลของข้อมูลในหน้าระบบ</u> เช่น ข้อมูลของที่ระลึก ที่พัก และห้องรับรอง

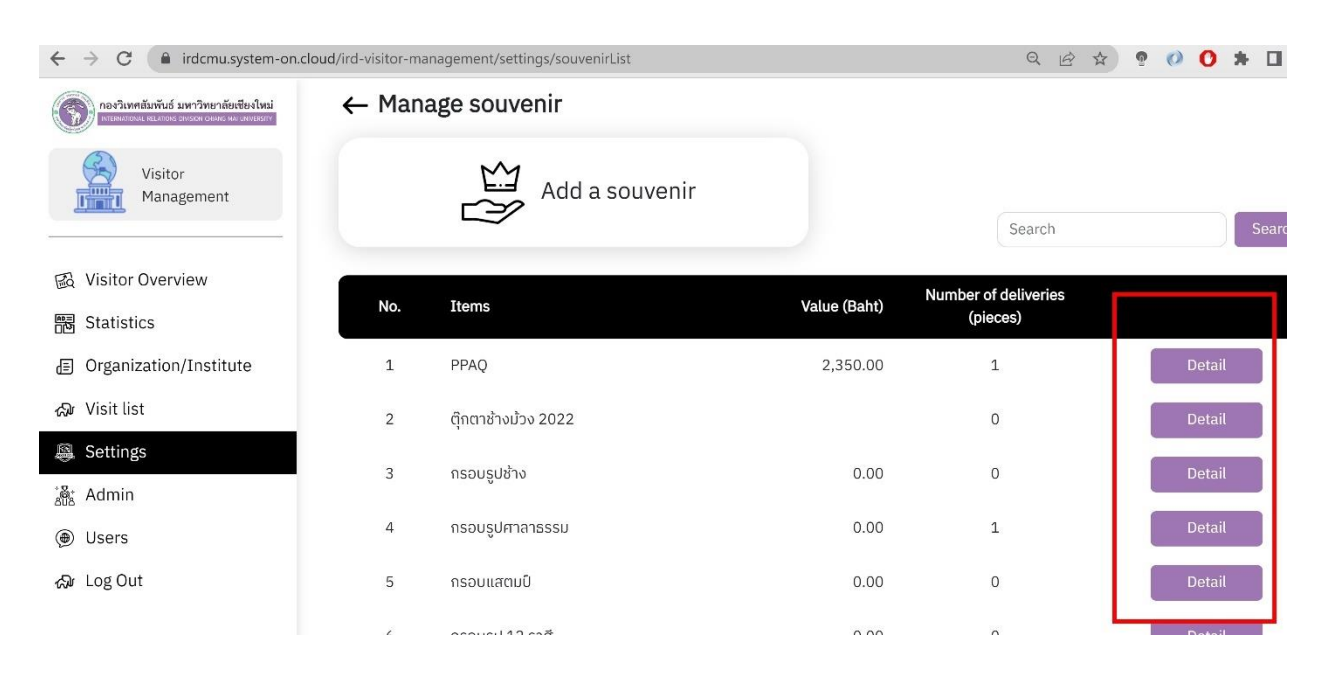

#### 22. แก้ไขคำว่า Pay homage เป็นคำว่า Pay a Visit